经验:浅谈Windows防黑的一些技巧(二)Microsoft认证考试 PDF转换可能丢失图片或格式,建议阅读原文

https://www.100test.com/kao\_ti2020/644/2021\_2022\_E7\_BB\_8F\_ E9 AA 8C EF BC 9A E6 c100 644324.htm 第三招:禁用" 开始"菜单命令在Windows 2000/XP中都集成了组策略的功能 , 通过组策略可以设置各种软件、计算机和用户策略在某种 方面增强系统的安全性。运行"开始 运行"命令,在"运 行"对话框的"打开"栏中输入"gpedit.msc",然后单击" 确定"按钮即可启动Windows XP组策略编辑器。在"本地计 算机策略"中,逐级展开"用户配置 管理模板 任务栏和 开始菜单"分支,在右侧窗口中提供了"任务栏"和"开始 菜单"的有关策略。 在禁用"开始"菜单命令的时候,在右 侧窗口中,提供了删除"开始"菜单中的公用程序组、"我 的文档 " 图标、" 文档 " 菜单、" 网上邻居 " 图标等策略。 清理"开始"菜单的时候只要将不需要的菜单项所对应的策 略启用即可,比如以删除"我的文档"图标为例,具体操作 步骤为:1)在策略列表窗口中用鼠标双击"从开始菜单中删 除我的文档图标"选项。2)在弹出窗口的"设置"标签中, 选择"已启用"单选按钮,然后单击"确定"即可。 第四招 :桌面相关选项的禁用 Windows XP的桌面就像你的办公桌一 样,有时需要进行整理和清洁。有了组策略编辑器之后,这 项工作将变得易如反掌,只要在"本地计算机策略"中展开 "用户配置 管理模板 桌面"分支,即可在右侧窗口中显 示相应的策略选项。1)隐藏桌面的系统图标 倘若隐藏桌面上 的系统图标,传统的方法是通过采用修改注册表的方式来实 现,这势必造成一定的风险性,采用组策略编辑器,即可方

便快捷地达到此目的。若要隐藏桌面上的"网上邻居"和 "Internet EXPlorer"图标,只要在右侧窗口中将"隐藏桌面 上网上邻居图标"和"隐藏桌面上的Internet EXPlorer图标" 两个策略选项启用即可。如果隐藏桌面上的所有图标,只要 将"隐藏和禁用桌面上的所有项目"启用即可。 当启用了" 删除桌面上的我的文档图标"和"删除桌面上的我的电脑图 标"两个选项以后,"我的电脑"和"我的文档"图标将从 你的电脑桌面上消失了。如果在桌面上你不再喜欢"回收站 "这个图标,那么也可以把它给删除,具体方法是将"从桌 面删除回收站"策略项启用。 2)禁止对桌面的某些更改 如果 你不希望别人随意改变计算机桌面的设置,请在右侧窗口中 将"退出时不保存设置"这个策略选项启用。当你启用这个 了设置以后,其他用户可以对桌面做某些更改,但有些更改 , 诸如图标和打开窗口的位置、任务栏的位置及大小在用户 注销后都无法保存。第五招:禁止访问"控制面板"如果你 不希望其他用户访问计算机的控制面板,你只要运行组策略 编辑器,并在左侧窗口中展开"本地计算机策略 用户配置 管理模板 控制面板"分支,然后将右侧窗口的"禁止访 问控制面板"策略启用即可。此项设置可以防止控制面板程 序文件的启动,其结果是他人将无法启动控制面板或运行任 何控制面板项目。另外,这个设置将从"开始"菜单中删除 控制面板,同时这个设置还从Windows资源管理器中删除控 制面板文件夹。 提示:如果你想从上下文菜单的属性项目中 选择一个"控制面板"项目,会出现一个消息,说明该设置 防止这个操作。 100Test 下载频道开通, 各类考试题目直接下 载。详细请访问 www.100test.com